## INSTRUCTIONS TO UPDATE DIRECT DEPOSIT INFORMATION

The following will walk you through the steps in the Workday payroll system, of where to go and how to update your direct deposit information.

STEP 1: Sign into the Workday payroll system via the Workday tile -<u>https://myapps.microsoft.com/</u>.

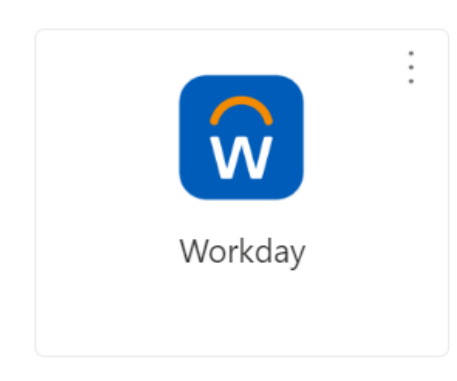

STEP 2: From the Workday homepage, navigate to the **Menu**, on the left side or your screen and select the application, **Pay.** 

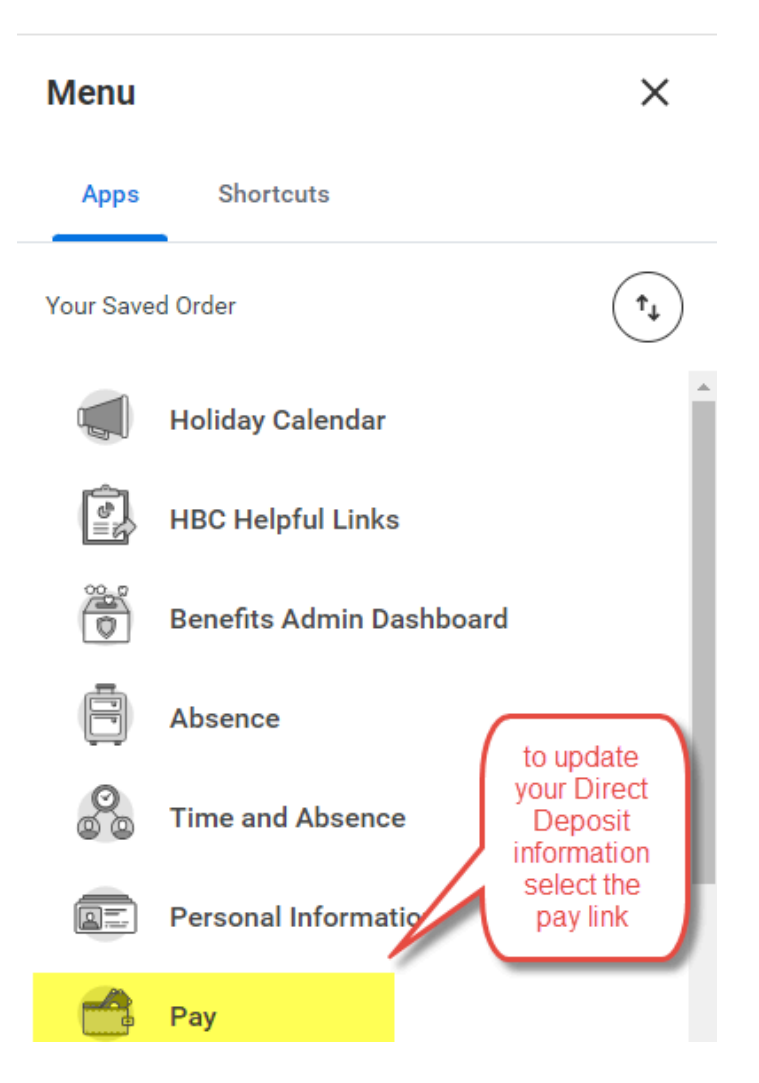

## STEP 3: Under Actions, select Payment Elections.

| Actions |                  | v                   | ïew                                     |                          |
|---------|------------------|---------------------|-----------------------------------------|--------------------------|
| Withho  | olding Elections |                     |                                         | Payslips                 |
| Payn    | nent Elections   |                     |                                         | My Tax Documents         |
|         |                  | For<br>chang<br>Pay | Direct Dep<br>es you will<br>ment Elect | posit<br>select<br>tions |

STEP 4: This will show you current direct deposit elections on file. If you wish to make changes, you can either edit the current account, remove the current direct deposit, or view/add a new account. **Note:** you can add more than one direct deposit election.

| Select how to receiv | ve payment for each type of p | ay. For direct deposit, be sure to add bank accou | nts before payment | elections.   |                |                        |             |
|----------------------|-------------------------------|---------------------------------------------------|--------------------|--------------|----------------|------------------------|-------------|
| Person               |                               |                                                   |                    |              |                |                        |             |
| Default Country      | United States of America      |                                                   |                    |              |                |                        |             |
| Default Currency     | USD                           |                                                   |                    |              |                |                        |             |
| Status               | Successfully Completed        |                                                   |                    |              |                |                        |             |
| Last Updated         | 06/15/2024 12:00 PM           |                                                   |                    |              |                |                        |             |
| Accounts 1 item      |                               |                                                   |                    |              |                |                        | a = 🗆 r 🎟 🖽 |
| Account Nickname     |                               | Country                                           | Bank Name          | Account Type | Account Number | Action                 | *           |
| Checking: Unknown    |                               | United States of America                          | Unknown            | Checking     |                | Edit<br>Remove<br>View | Ŧ           |
| Add                  |                               |                                                   |                    |              |                |                        |             |

STEP 5: By clicking on add the screen will allow you to add new checking or savings account information. Any field marked with a \* must be completed in order to save the information. Once the fields are completed, click OK

| Sample Check             |                        |
|--------------------------|------------------------|
| Account Informatio       | n                      |
| Account Type             | * O Checking O Savings |
| Routing Transit Number   | *                      |
| Account Number           | *                      |
| Bank Name                | *                      |
| Bank Identification Code |                        |
|                          |                        |

Any changes made within the Workday system will send an alert to your email confirming the changes that have been made/updated.